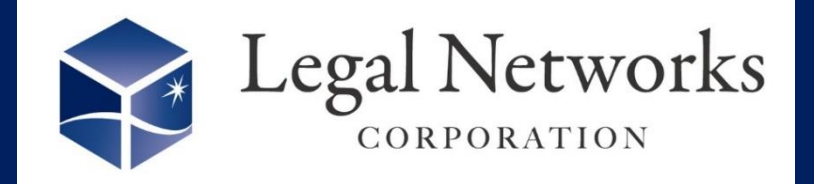

機能改善

**News Letter** 

2024年

11日号

~リーガルネットワークスHPにて<u>ニュースレターバックナンバー</u>も公開しています~

## AKASHIバージョンアップ:新機能のご案内

## \ 36協定管理を適切に! 労働者代表にも特別条項通知が届きます♪ 1拠点のみ無料利用可能! 就業規則・労使協定の編集 基本情報 相当者 選択できる従業員 事業場担当者 (1人) 人事労務 管理用 労務 里香 A001 A006 ■利用手順■ 試 健太 A002 ≓\_[اس 設定>(規定·協定管理)規定· 1 短時間 瑞穂 A007 協定管理メニューを開きます。 パート 真由美 A008 時短 由香里 A009 就業規則・労使協定の種別を「36 2 協定」を選択し、勤務地を指定し 労働者代表 (1人) 選択できる従業員 「検索」します。 時短 由香里 人事労務 管理用 A001 A009 試 健太 A002 作成済みの36協定の担当者タブ 3. 労務 里香 A006 を選択し、労働者代表を設定しま 短時間 瑞穂 A007 す。 パート 真由美 A008 設定>(協定内容設定)36協定 4. キャンセル 設定メニュを開きます。 特别条項通知 ※特別条項を発動した際と、法定外残業時間が協定で定めた時間を超えた際に通知しま 2. アラートタブを選択します。 通知する 通知しない 特別条項通知を「利用する」とし、 3. 労働者代表にも通知する で設定した労働者代表へメール通知されます。 "労働者代表にも通知する"に ※管理者へ通知される内容と同内容がメール通知されます。 チェックをつけて「確定」します。

詳しくはヘルプセンター『<u>就業規則・労使協定管理</u>』『<u>36協定設定</u>』をご参照ください。

株式会社リーガルネットワークス 東京都新宿区新宿1-34-13 貝塚ビル302 03-6709-8919 info@legalnetwrosk.net

https://www.legalnetworks.net/